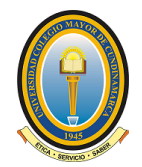

#### SERVICIO DE CONECTIVIDAD WIFI – UNICOLMAYOR

Para la Universidad es grato poner a disposición de toda la comunidad unicolmayorista el nuevo servicio de conectividad a través de la red WIFI; si necesita orientación personalizada puede acercarse al área de soporte técnico ubicada frente al domo del comedor en la sede de la calle 28 en horario de lunes a viernes de 8:00 am a 5:00 pm o con los administradores de aulas de informática en las sedes principal, facultad de derecho y facultad de ingeniería de lunes a viernes de 7:00 am a 10:00 pm y los sábados de 8:00 am a 5:00 pm. Este servicio estará disponible para estudiantes, docentes, administrativos y contratistas.

A continuación, se ilustra la forma para acceder con las credenciales personalizadas en dispositivos tipo portátil, Android (diferentes opciones de acuerdo con el dispositivo) y IOS.

#### A. Procedimiento para portátil:

1. Buscar las redes disponibles, ubicar la que se ha denominado "UNICOLMAYOR" y hacer clic en ella.

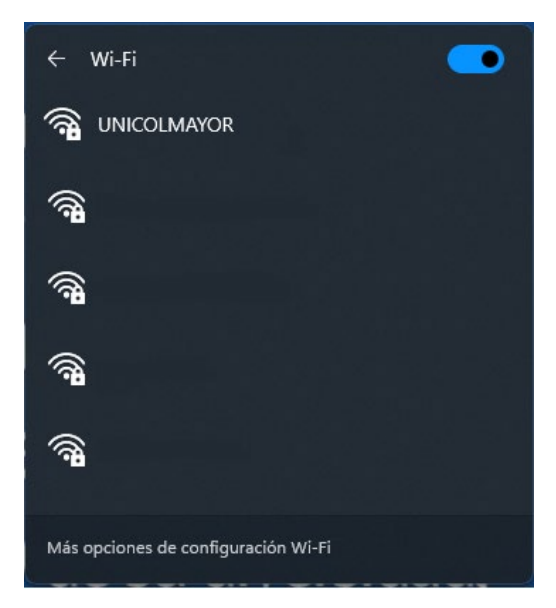

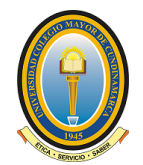

2. Hacer clic en "CONECTAR"

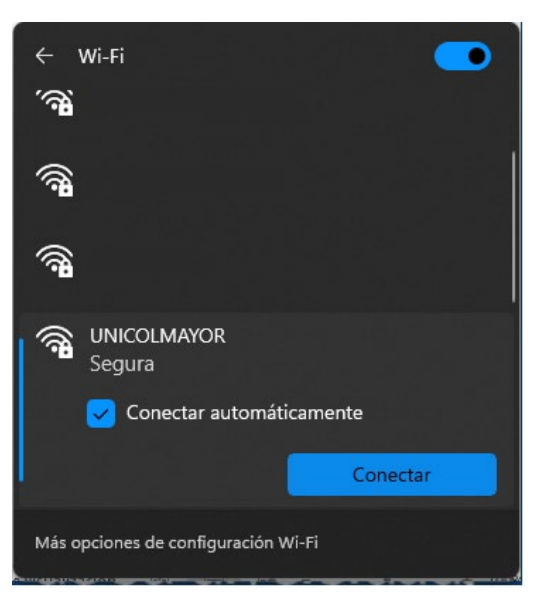

3. Se desplegarán los campos para diligenciar el usuario y la contraseña.

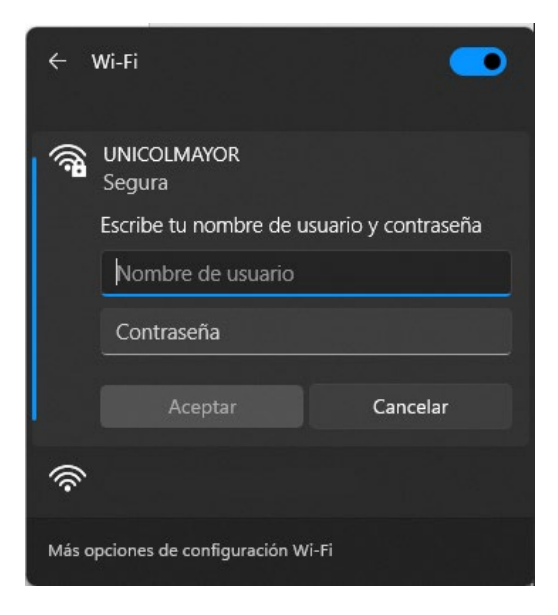

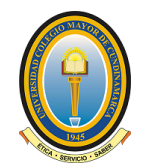

4. Diligenciar los campos de usuario y contraseña de acuerdo con el siguiente cuadro y hacer clic en "ACEPTAR"

| No. | ESTAMENTO      | NOMBRE DE<br>USUARIO | CONTRASEÑA                           |
|-----|----------------|----------------------|--------------------------------------|
| 1   | Estudiante     |                      | Número del código estudiantil        |
| 2   | Docente        |                      | Número del documento de<br>identidad |
| 3   | Administrativo | Usuario*             | Número del documento de<br>identidad |
| 4   | Contratistas   |                      | Número del documento de<br>identidad |

\* El usuario corresponde al mismo usuario de correo electrónico sin agregar "@unicolmayor.edu.co", por ejemplo:

| USUARIO DE CORREO          | USUARIO RED WIFI |  |  |
|----------------------------|------------------|--|--|
| usuario@unicolmayor.edu.co | usuario          |  |  |

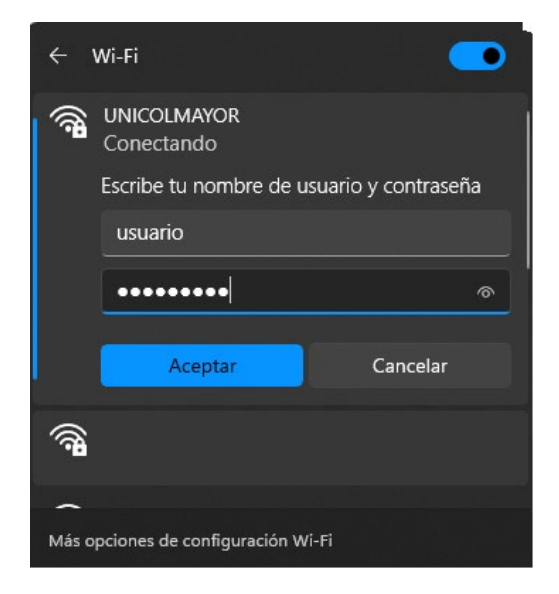

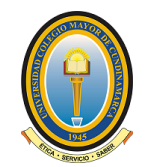

5. Hacer clic en "CONECTAR"

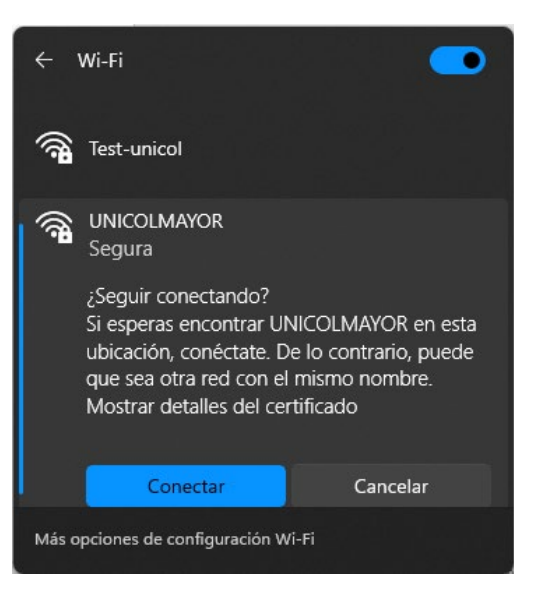

6. Verificar que ha quedado conectado.

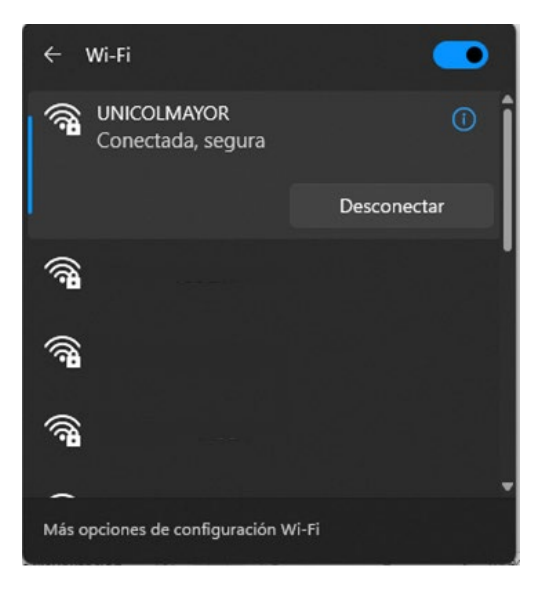

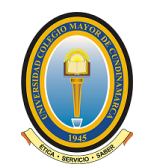

#### B. Procedimiento para celulares Android:

1. Buscar las redes disponibles, ubicar la que se ha denominado "UNICOLMAYOR" y hacer clic en ella.

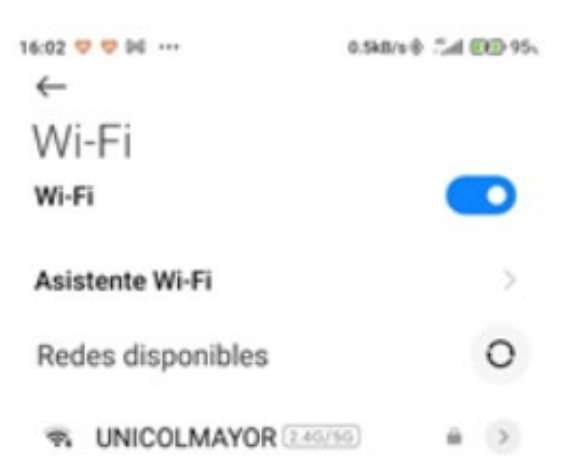

| Opción 1                         | Opción 2                       | Opción 3                              |  |  |
|----------------------------------|--------------------------------|---------------------------------------|--|--|
| 14:44 = 🖬 💙 62.7kB/s 🖗 🖓 🕮 🐻 87. | 9:27 🔞 🕱 🖌 🖬 57 %              |                                       |  |  |
| $\leftarrow$                     | UNICOLMAYOR                    |                                       |  |  |
| Wi-Fi                            | Método EAP                     | Método EAP PEAP >                     |  |  |
| UNICOLMAYOR                      | PEAP 👻                         | Autenticación de fase 2 MSCHAPv2 >    |  |  |
|                                  | Autenticación de fase 2        | Certificado de CA Nada seleccionado > |  |  |
| Identidad                        | MSCHAPV2                       | Identidad                             |  |  |
| Contraseña 💿                     | Certificado de CA              |                                       |  |  |
| Conectar                         | Usar certificados de sistema 🔹 | Identidad anónima                     |  |  |
| Conectar                         | Estado de certificado en línea |                                       |  |  |
| Opciones avanzadas               | <b>Cancelar</b> Conectar       | CANCELAR CONECTAR                     |  |  |
| Solicita usuario y               | El campo Certificado de CA     | El campo Certificado de CA            |  |  |
| contraseña, vaya al paso         | no se deja modificar, vaya al  | permite ser modificado,               |  |  |
| 2                                | paso 4                         | vaya al paso 12                       |  |  |

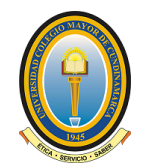

2. Diligenciar los campos de usuario y contraseña de acuerdo con el siguiente cuadro y hacer clic en "CONECTAR"

| No. | ESTAMENTO      | NOMBRE DE<br>USUARIO | CONTRASEÑA                           |
|-----|----------------|----------------------|--------------------------------------|
| 1   | Estudiante     |                      | Número del código estudiantil        |
| 2   | Docente        |                      | Número del documento de<br>identidad |
| 3   | Administrativo | Usuario*             | Número del documento de<br>identidad |
| 4   | Contratistas   |                      | Número del documento de<br>identidad |

\* El usuario corresponde al mismo usuario de correo electrónico sin agregar "@unicolmayor.edu.co", por ejemplo:

| USUARIO DE CORREO          | USUARIO RED WIFI |
|----------------------------|------------------|
| usuario@unicolmayor.edu.co | usuario          |

|         | UNICOLMAYOR |   |
|---------|-------------|---|
| usuario | )           |   |
|         | l           | 0 |
|         | Conectar    |   |
|         |             |   |

3. Verificar que ha quedado conectado.

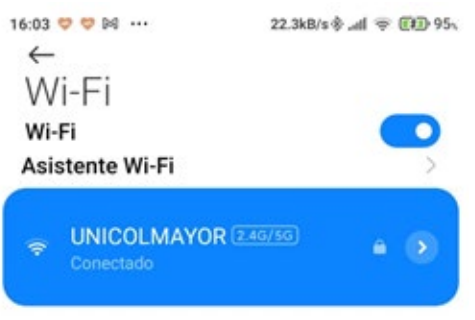

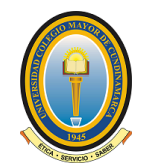

4. Haga clic en "cancelar" y diríjase al área de soporte técnico o con los administradores de aulas.

| 9:27                         | $\overline{\mathbb{O}}$ | Ķ  | <b>1</b> 57 % |
|------------------------------|-------------------------|----|---------------|
| UNICOLMAYOR                  |                         |    |               |
| Método EAP                   |                         |    |               |
| PEAP                         |                         |    | -             |
| Autenticación de fase 2      |                         |    |               |
| MSCHAPV2                     |                         |    | •             |
| Certificado de CA            |                         |    |               |
| Usar certificados de sist    | ema                     |    | ~             |
| Estado de certificado en lír | nea                     |    |               |
| Са                           | ncela                   | ar |               |

5. Una vez haya sido atendido por el personal de soporte, utilice la opción "+ Agregar red"

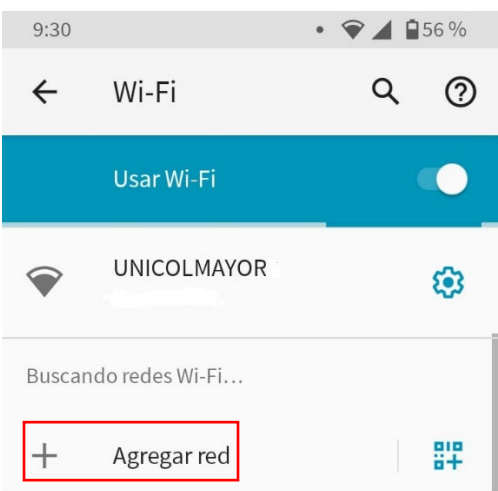

6. Aparecerá la siguiente ventana; en algunos dispositivos debe desplegar "opciones avanzadas"

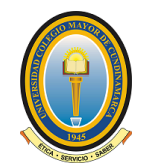

| 9:27                 | ØØ          | <b>4 1</b> 57 % |
|----------------------|-------------|-----------------|
| ← Agregar re         | d           |                 |
| Nombre de la red     |             |                 |
| Ingresa el SSID      |             | 812             |
| Seguridad            |             |                 |
| Ninguna              |             | -               |
|                      |             |                 |
| Red oculta           |             |                 |
| No                   |             | *               |
| De uso medido        |             |                 |
| Detectar automática  | amente      | ~               |
| Proxy                |             |                 |
| Ninguno              |             | -               |
| Configuración de IP  |             |                 |
| DHCP                 |             | -               |
|                      |             |                 |
| Privacidad           |             |                 |
| Usar MAC aleatoria ( | predetermir |                 |
|                      |             |                 |
|                      | Cancelar    |                 |

7. En el apartado "Seguridad" seleccione la opción "WPA/WPA2-Personal"

| Q X   | 57 %  |
|-------|-------|
|       |       |
|       |       |
|       | 812   |
|       |       |
|       | -     |
|       |       |
|       | -     |
|       | -     |
|       |       |
| prise | •     |
|       | ۵ x م |

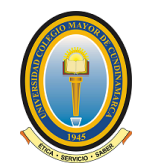

8. En el apartado "Red oculta" seleccione la opción "SI"

| 9:27                  | 🔞 🔌 🖌 🖬 57 % |
|-----------------------|--------------|
| ← Agregar red         |              |
| Nombre de la red      |              |
| Ingresa el SSID       | 818<br>8+    |
| Seguridad             |              |
| Ninguna               | •            |
| Red oculta            |              |
| No                    | -            |
| Sí                    |              |
| Detectar automaticame | ente 🔻       |

9. En el apartado "Privacidad" selección la opción "Usar MAC del dispositivo"

| 9:28     |                    | $\bigcirc$ | Ä   | 4 57%   |
|----------|--------------------|------------|-----|---------|
| ~        | Agregar red        |            |     |         |
| Detecta  | ar automáticamer   | nte        |     | •       |
| Proxy    |                    |            |     |         |
| Ningur   | 10                 |            |     | •       |
| Configu  | ración de IP       |            |     |         |
| DHCP     |                    |            |     | •       |
| Privacio | lad                |            |     |         |
| Usar M   | AC aleatoria (prec | lete       | rmi | nada) 💌 |
| Usar M   | AC del dispositivo | 6          |     | dar     |
|          |                    |            |     | Jar     |

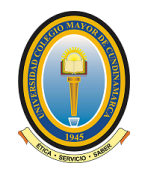

10. Una vez configuradas estas opciones volver al inicio de la pantalla e incluir en el campo "Ingresa el SSID" el siguiente texto "UNICOLMAYOR2" y en el campo "Contraseña" el valor suministrado por el técnico que lo atendió y hacer clic en "guardar".

| 9:30                                                          | QŔ                                                                                                    | <b>▲ 1</b> 56 %                |  |  |
|---------------------------------------------------------------|----------------------------------------------------------------------------------------------------|--------------------------------|--|--|
| ← Agrega                                                      | r red                                                                                                    |                                |  |  |
| Nombre de la red                                              |                                                                                                    |                                |  |  |
| UNICOLMAYO                                                    | R2                                                                                                    | 819<br>8+                      |  |  |
| Seguridad                                                     |                                                                                                    |                                |  |  |
| WPA/WPA2-Pers                                                 | sonal                                                                                                    | *                              |  |  |
| Contraseña                                                    |                                                                                                    |                                |  |  |
| •••••                                                         |                                                                                                    |                                |  |  |
| Mostrar con                                                   | traseña                                                                                                    |                                |  |  |
| Red oculta                                                    |                                                                                                    |                                |  |  |
| Si                                                            |                                                                                                    | *                              |  |  |
| Si tu router no em<br>quieres conectart<br>configúrala para c | Si tu router no emite un ID de red, pero<br>quieres conectarte a la red en el futuro,<br>configúrala para que esté oculta. |                                |  |  |
| Es posible que est<br>de seguridad, ya c<br>señal de forma re | a acción suponga u<br>que tu teléfono emi<br>gular para buscar la                                                          | un riesgo<br>tirá su<br>a red. |  |  |
| Si configuras la re<br>modificarán los aj                     | d para que esté ocu<br>justes del router.                                                                                  | ulta, no se                    |  |  |
| De uso medido                                                 |                                                                                                    |                                |  |  |
| Detectar autom                                                | áticamente                                                                                                    | *                              |  |  |
| Proxy                                                         |                                                                                                    |                                |  |  |
| Ninguno                                                       |                                                                                                    | *                              |  |  |
| Configuración de                                              | IP                                                                                                    |                                |  |  |
| DHCP                                                          |                                                                                                    | •                              |  |  |
| Privacidad                                                    |                                                                                                    |                                |  |  |
| Usar MAC del di                                               | spositivo                                                                                                    | *                              |  |  |
|                                                               | Cancelar                                                                                                    | Guardar                        |  |  |

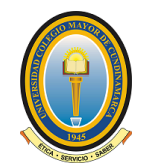

11. Verificar que el dispositivo quede conectado.

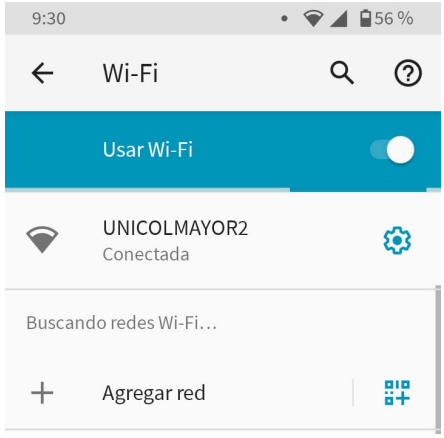

12. En el apartado "Certificado de CA" seleccionar la opción "No validar"

| $\leftarrow$ unicolmayor                            |                  |
|-----------------------------------------------------|------------------|
| Método EAP                                          | PEAP >           |
| Autenticación de fase 2                             | MSCHAPv2 >       |
| Certificado de CA                                   | No validar >     |
| No especificaste ningún certificado. Tu<br>privada. | conexión no será |
| Identidad                                           |                  |
|                                                     |                  |
| CANCELAR                                            | ONECTAR          |

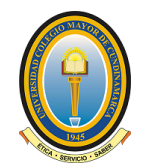

13. Diligenciar los campos de Identidad y contraseña de acuerdo con el siguiente cuadro y hacer clic en "CONECTAR"

| No. | ESTAMENTO      | NOMBRE DE<br>USUARIO | CONTRASEÑA                           |
|-----|----------------|----------------------|--------------------------------------|
| 1   | Estudiante     |                      | Número del código estudiantil        |
| 2   | Docente        |                      | Número del documento de<br>identidad |
| 3   | Administrativo | Usuario*             | Número del documento de<br>identidad |
| 4   | Contratistas   |                      | Número del documento de<br>identidad |

\* El usuario corresponde al mismo usuario de correo electrónico sin agregar "@unicolmayor.edu.co", por ejemplo:

| USUARIO DE CORREO          | USUARIO RED WIFI |
|----------------------------|------------------|
| usuario@unicolmayor.edu.co | usuario          |

Importante: El campo "Identidad anónima" dejarlo en blanco.

## 14. Verificar que el dispositivo quede correctamente conectado.

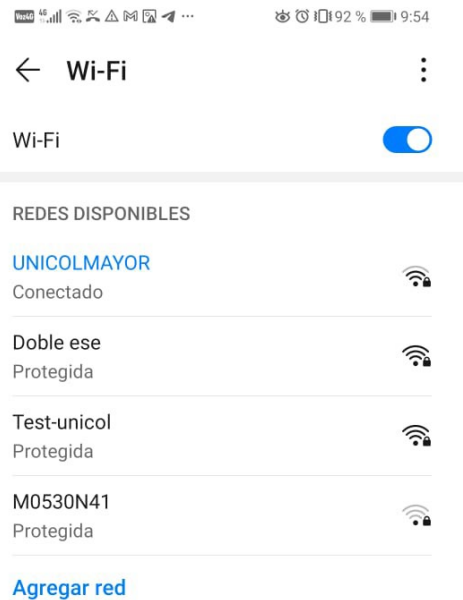

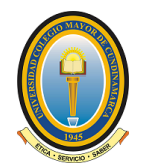

# C. Procedimiento para celulares IOS:

1. Buscar las redes disponibles, ubicar la que se ha denominado "UNICOLMAYOR" y hacer clic en ella.

| 16:07 🖈             | •••• 4G |
|---------------------|---------|
| Configuración Wi-Fi |         |
| Wi-Fi               |         |
| REDES               |         |
|                     | ê 🤶 🚺   |
|                     | ê 🤶 🚺   |
|                     | ê 🤶 ϳ   |
|                     | ê 🤶 i   |
|                     | ê 🤶 🚺   |
|                     | ê 🤶 🚺   |
| UNICOLMAYOR         | 🔒 🤶 🚺   |
| Otra                |         |

2. Diligenciar los campos de usuario y contraseña de acuerdo con el siguiente cuadro y hacer clic en "CONECTAR"

| No. | ESTAMENTO      | NOMBRE DE<br>USUARIO | CONTRASEÑA                           |
|-----|----------------|----------------------|--------------------------------------|
| 1   | Estudiante     |                      | Número del código estudiantil        |
| 2   | Docente        |                      | Número del documento de<br>identidad |
| 3   | Administrativo | Usuario*             | Número del documento de<br>identidad |
| 4   | Contratistas   |                      | Número del documento de<br>identidad |

\* El usuario corresponde al mismo usuario de correo electrónico sin agregar "@unicolmayor.edu.co", por ejemplo:

| USUARIO DE CORREO          | USUARIO RED WIFI |
|----------------------------|------------------|
| usuario@unicolmayor.edu.co | usuario          |

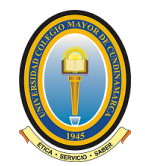

| 16:07 <del>-/</del> |                      | •••• 4G  |
|---------------------|----------------------|----------|
| Ingresa la          | contraseña de "UNICC | DLMAYOR" |
| Cancelar            | Ingresar             | Conectar |
|                     |                      |          |
| Usuario us          | uario                |          |
| Contraseña          |                      |          |
| e e doorid          |                      |          |

3. Hacer clic en "CONFIAR"

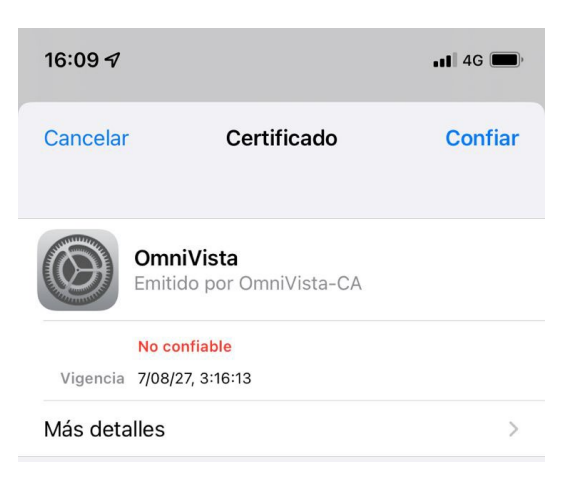

4. Verificar que ha quedado conectado.

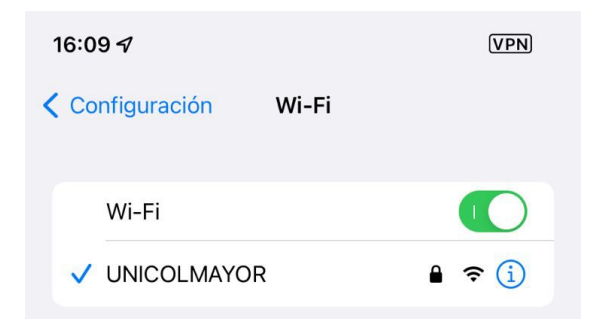